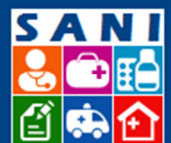

# **Convênios SES**

# Sumário

| Localização no Sistema2                                              |
|----------------------------------------------------------------------|
| Definição2                                                           |
| Campo Convênios2                                                     |
| Filtros                                                              |
| Janela: Consulta CATC – Consulta Convênios CATC 3                    |
| Filtros4                                                             |
| Quando selecionado um processo5                                      |
| A Tela5                                                              |
| Aba: Convênio5                                                       |
| Aba: Parcelas                                                        |
| Aba: Documentação6                                                   |
| Status dos Documentos6                                               |
| Aba: Documentos6                                                     |
| Aba: Anexos                                                          |
|                                                                      |
| Janela: Prestação de Contas – Consulta Prestação de Contas Convênios |
| Janela: Prestação de Contas – Consulta Prestação de Contas Convênios |
| Janela: Prestação de Contas – Consulta Prestação de Contas Convênios |
| Janela: Prestação de Contas – Consulta Prestação de Contas Convênios |
| Janela: Prestação de Contas – Consulta Prestação de Contas Convênios |
| Janela: Prestação de Contas – Consulta Prestação de Contas Convênios |
| Janela: Prestação de Contas – Consulta Prestação de Contas Convênios |
| Janela: Prestação de Contas – Consulta Prestação de Contas Convênios |
| Janela: Prestação de Contas – Consulta Prestação de Contas Convênios |
| Janela: Prestação de Contas – Consulta Prestação de Contas Convênios |
| Janela: Prestação de Contas – Consulta Prestação de Contas Convênios |
| Janela: Prestação de Contas – Consulta Prestação de Contas Convênios |
| Janela: Prestação de Contas – Consulta Prestação de Contas Convênios |

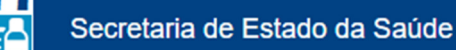

| Prestação de Conta – Documentação:              | 7 |
|-------------------------------------------------|---|
| Prestação de Conta – Comprovação Inteligente:20 | 3 |
|                                                 | ) |
| Demonstrativos – Relação de Contratos:20        | ) |
| Demonstrativos – Relação de Parcelas: 22        | 2 |
| Demonstrativos – Relação de Gastos:23           | 3 |
| Demonstrativos – Relação de Recursos: 23        | 3 |
| Demonstrativos – Relação de Despesas:24         | 1 |
| Demonstrativos – Relação de Restituições:       | 5 |

### Localização no Sistema

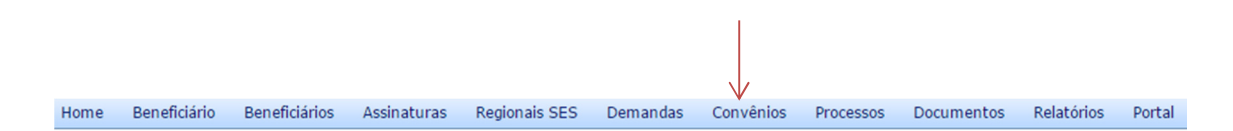

# Definição

Neste campo, é possível consultar/ atualizar a situação geral dos Convênios da Secretaria de Estado da Saúde da região do usuário.

# **Campo Convênios**

Os campos são:

Processo Convênio Unidade

• Processo – código do processo referente.

- Convênio número da unidade conveniada.
- Unidade nome da unidade referente.
- Conveniado nome da unidade conveniada.
- Início data (dd/mm/aaaa) do início do processo referente.
- Término data prevista (dd/mm/aaaa) para término do processo referente.
- Valor Repassado Total cumulativo (em reais) do valor repassado até o momento da consulta.

Término Valor Repassado Valor Convénio

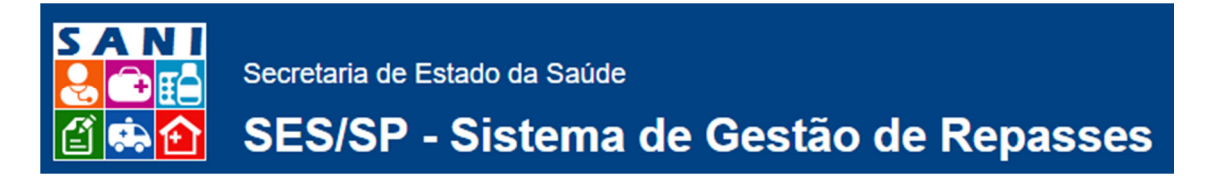

• Valor do Convênio – valor total (em reais) do repasse aprovado ao beneficiário.

Status 1 –

Status 2 –

### **Filtros**

#### A consulta pode ser por:

Pesquisar O Unidade O Todos Total de convênios selecionados: 15

| Nenhuma condição especificada. |       |
|--------------------------------|-------|
| ▼ ( ▼ Adiciona                 | Ajuda |

Unidade – busca dentro de uma mesma unidade.

Todos – todas as unidades registradas no sistema.

Condição especificada:

- Número do Convênio: número de registro após a firmação do Convênio
- CNPJ Conveniado: CNPJ da entidade conveniada
- Nome Conveniado: nome completo da entidade conveniada
- Processo: número de registro do processo para repasse de verbas
- Tipo de Convênio: tipo do convênio firmado com a Secretaria de Saúde
- Sigla Unidade: sigla de Identificação da unidade a qual pertence a entidade conveniada
- Nome Unidade: nome da unidade a qual pertence a entidade conveniada
   Nota: No canto superior direito, tem a indicação do total de convênios selecionados.
   Observação: É possível Exportar para o Excel a Lista consultada.

# Janela: Consulta CATC - Consulta Convênios CATC

Neste campo, é possível consultar a situação geral dos Convênios CATC.

Os campos são:

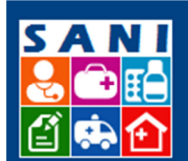

# SES/SP - Sistema de Gestão de Repasses

- Processo: número de registro do processo de repasse de verbas
- Convênio: número de registro da unidade conveniada
- Processo TCE: número de registro do processo no TCE
- Data: data de registro do processo
- Unidade: nome da unidade do conveniado
- Início: data (dd/mm/aaaa) do início do processo referente
- Término: data prevista (dd/mm/aaaa) para término do processo referente
- Valor do Convênio: valor total (em reais) do repasse aprovado ao beneficiário.

### **Filtros**

A consulta pode ser por:

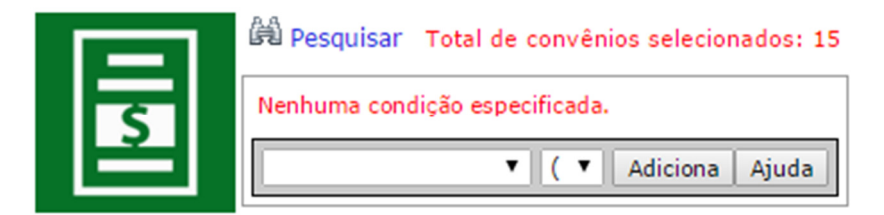

Condição especificada:

- Número do Convênio: número de registro após a firmação do Convênio
- CNPJ Conveniado: CNPJ da entidade conveniada
- Nome Conveniado: nome completo da entidade conveniada
- Processo SES: número de Registro do Processo na Secretaria de Estado da Saúde
- Processo TCE: número de registro do processo no TCE
- Tipo de Convênio: tipo do convênio firmado com a Secretaria de Saúde
- Sigla Unidade: sigla de identificação da unidade a qual pertence a entidade conveniada
- Nome Unidade: nome da unidade a qual pertence a entidade conveniada.
   Nota: No canto superior direito, tem a indicação do total de convênios selecionados.
   Observação: É possível Exportar para o Excel a Lista consultada.

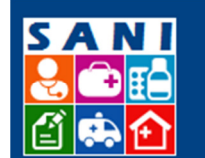

### Quando selecionado um processo

### A Tela

- 1. Selecione um processo para consulta ou alteração, através do botão: 🔖
- Na parte superior da Tela, estão os dados de cadastro: Logomarca do Conveniado (se inserido no campo indicado), Nome do Conveniado, Tipo de Convênio, Dados Cadastrais do Convênio e Unidade. Vide exemplo abaixo:

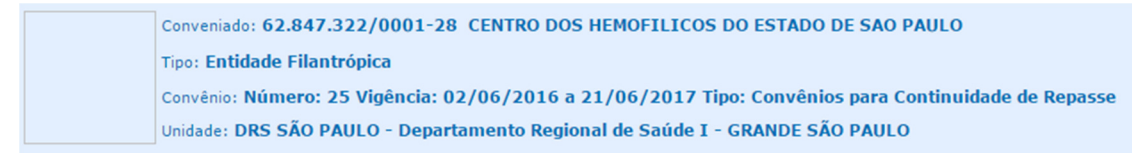

3. Do lado oposto, as funções:

| 🕜 Ajuda 📀  |  |
|------------|--|
| 🔊 Retornar |  |
| Extrato    |  |

4. Abaixo, as abas: Convênio, Parcelas, Documentação, Documentos, Anexos:

### Aba: Convênio

Tela – informações gerais do Convênio, conforme exemplo abaixo:

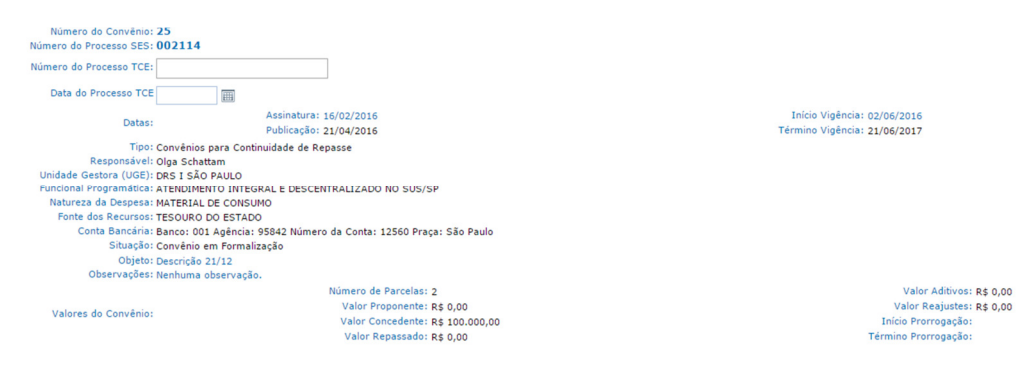

### **Aba: Parcelas**

1. Tela com os campos: Número da Parcela, Data Prevista para valor disponível em conta, Valor da Parcela, Porcentagem do Convênio. No exemplo abaixo, temos:

| Parcela | Data Prevista | Valor da Parcela | Porcentagem Convénio |
|---------|---------------|------------------|----------------------|
| 1       | 21/01/2016    | 50.000,00        | 0,00                 |
| 2       | 21/02/2016    | 50.000,00        | 0,00                 |

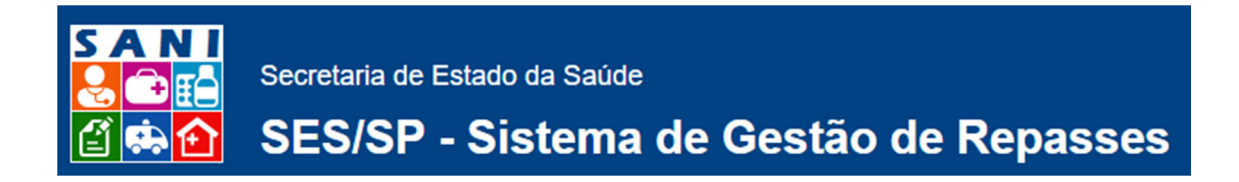

### Aba: Documentação

1. Tela com os campos: Status, Título do Documento, Tipo do Documento, Emissão, Validade. No exemplo abaixo, temos os arquivos em PDF:

|   | Título do Documento | Tipo                                                                                 | Emissão | Validade   |
|---|---------------------|--------------------------------------------------------------------------------------|---------|------------|
| • | 🔁 Cartão CNPJ       | Comprovante de Inscrição no CNPJ                                                     |         | 31/03/2016 |
| Θ | R CRMC              | Certificado de regularidade do município para celebrar convênios                     |         | 26/02/2016 |
| Θ | OFF .               | Declaração Funcionamento Fundos                                                      |         | 30/04/2017 |
| • | 1 DFF               | Declaração Funcionamento Fundos                                                      |         | 31/05/2016 |
| Θ | 12 CNDT             | Declaração Funcionamento Fundos                                                      |         | 31/03/2016 |
| Θ | 12 CNDTE            | Certidão Negativa de Débitos relativa a tributos Estaduais                           |         | 19/08/2016 |
| Θ | 12 CRFGTS           | Certidão de Regularidade do FGTS                                                     |         | 06/05/2016 |
| Θ | 2 CUPE              | Certidão de Utilidade Pública Estadual                                               |         | 25/02/2016 |
| Θ | 12 CUPE             | CRCE                                                                                 |         | 31/08/2016 |
| Θ | 2 CONDTEP           | Certidão Conjunta Negativa de Débitos relativa a tributos Federais e Previdenciários |         | 11/08/2016 |
| Θ | 12 AC               | Ato Constitutivo                                                                     |         | 28/02/2017 |
| 0 | TE ATP              | Ata de Posse                                                                         |         | 18/02/2016 |
| 0 | 12 CADIN            | CADIN Estadual                                                                       |         | 18/02/2016 |
| Θ | 12 CNES             | Cadastro Nacional de Estabelecimento de Saúde                                        |         | 12/08/2016 |
| Θ | 2 DAS               | Declaração de Auto Sustentabilidade                                                  |         | 12/08/2016 |

### **Status dos Documentos**

Status Descrição

- Documento aguardando validação
- Documento aguardando validação com data de Validade Vencendo
- Documentação válida, completa e atualizada

### **Aba: Documentos**

1. Tela com os campos: 🚔 (Emitir o Documento), NIS, Número, Ano, Data, Tipo do Documento, Documento. No exemplo abaixo, temos a lista:

| NIS  | Número    | Ano  | Data       | Tipo Documento    | Documento                        |
|------|-----------|------|------------|-------------------|----------------------------------|
| 1123 | 000000129 | 2015 | 21/12/2015 | Reserva           | Nota de Reserva de Recursos      |
| 1122 | 000000128 | 2015 | 21/12/2015 | Reserva           | Nota de Reserva de Recursos      |
| 1121 | 000000127 | 2015 | 21/12/2015 | Reserva           | Nota de Reserva de Recursos      |
| 1120 | 000000126 | 2015 | 21/12/2015 | Parecer           | Análise de Impacto Orçamentário  |
| 1119 | 000000125 | 2015 | 21/12/2015 | Parecer           | Análise de Impacto Orçamentário  |
| 1118 | 000000124 | 2015 | 21/12/2015 | Plano de Trabalho | Plano de Trabalho Repasse        |
| 1117 | 000000123 | 2015 | 21/12/2015 | Parecer           | Parecer Diretor Técnico de Saúde |
| 1115 | 000000121 | 2015 | 21/12/2015 | Parecer           | Parecer Diretor Técnico de Saúde |
| 1112 | 000000118 | 2015 | 21/12/2015 | Parecer           | Viabilidade Técnica              |
|      |           |      |            |                   |                                  |

### **Aba: Anexos**

Lista de todos os documentos/ arquivos referentes ao Convênio.

1. Inserir os documentos que forem necessários, para detalhar o processo. Obs.: O campo aceita muitos arquivos de extensões variadas.

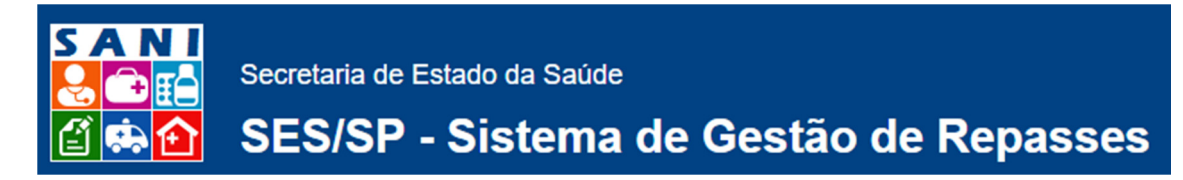

Após inserido, a tela apresenta Data, Nome Original, Tipo de Documento, Extensão e Tamanho.

2. Tela para consulta de Anexos inseridos:

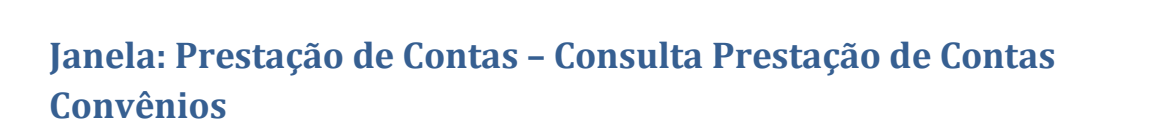

Neste campo, é possível consultar a situação geral da Prestação de Contas dos Convênios.

Processo Publicação Unidade

Os campos são:

CNPJ Conveniado

- CNPJ
- Conveniado
- Processo
- Publicação
- Unidade
- Convênio
- Repassado
- Comprovado

### **Filtros**

A consulta pode ser por:

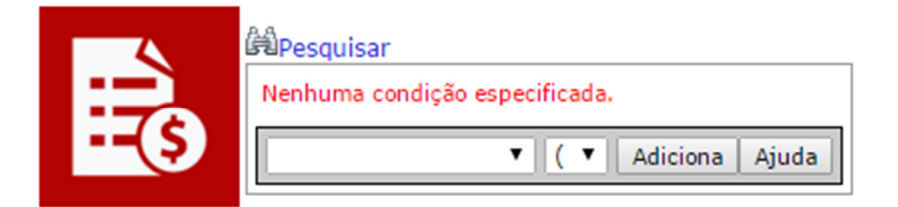

Condição especificada:

- Número do Convênio
- CNPJ Conveniado
- Nome Conveniado
- Processo
- Sigla Unidade
- Nome Unidade

Extensão KB

Convênio Repassado Comprovado

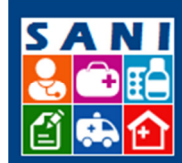

# NÃO TEM TOTAL DA CONSULTA NEM FUNÇÃO EXPORTAR PARA O EXCEL

# Quando selecionado um conveniado para a Consulta de Prestação de Contas

### A Tela

- 1. Selecione um processo para consulta ou alteração, através do botão: 🔤
- 2. Na parte lateral esquerda da Tela, estão os indicativos:

| Retornar                |  |
|-------------------------|--|
| Comprovações            |  |
| Posição                 |  |
| Parcelas                |  |
| Contratos               |  |
| Documentos              |  |
| Anexos                  |  |
| Prestação de Conta      |  |
| Conta Bancária          |  |
| Comprovação Gastos      |  |
| Comprovação Receitas    |  |
| Comprovação Restituição |  |
| Documentação            |  |
| Comprovação Inteligente |  |
| Demonstrativos          |  |
| Relação de Contratos    |  |
| Relação de Parcelas     |  |
| Relação de Gastos       |  |
| Relação de Recursos     |  |
| Relação de Despesas     |  |
| Relação de Restituições |  |
|                         |  |

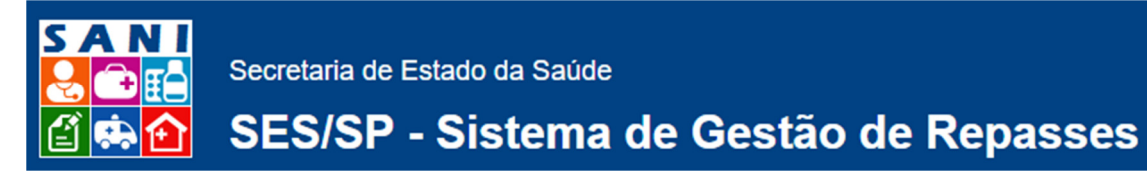

### **Os Campos**

#### **Retornar:**

Retornar

Retorna à tela anterior, com a Consulta Prestação de Contas.

#### **Comprovações – Posição:**

| Comprovações |  |
|--------------|--|
| Posição      |  |
| Parcelas     |  |
| Contratos    |  |
| Documentos   |  |
| Anexos       |  |

Posição: Na parte lateral direita/ centro da Tela, temos a monitoração gráfica em Porcentagem dos indicativos: Repasses, Prestação de Contas, Aprovação de Contas.

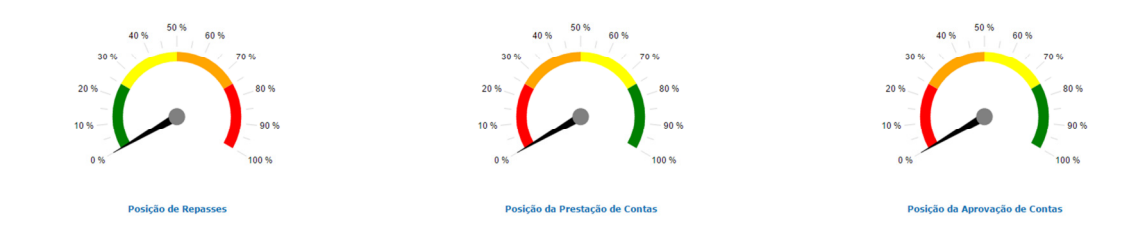

### **Comprovações – Parcelas:**

| Comprovações |  |
|--------------|--|
| Posição      |  |
| Parcelas     |  |
| Contratos    |  |
| Documentos   |  |
| Anexos       |  |

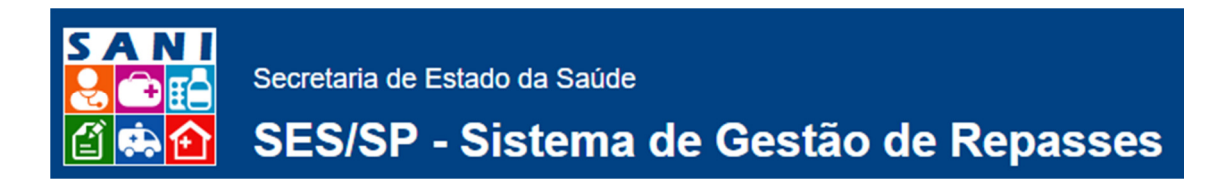

Parcelas: Tela com as colunas: <sup>6</sup> (Solicitação de Pagamento de Parcelas), Número da Parcela, Data Solicitação, Data Prevista para Depósito, Valor da Parcela, Observações, Data Pagamento, Valor Pago, Observações.

|   | Parcela | Data Solicitação | Data Prevista | Valor da Parcela | Observações                                        | Data Pagamento | Valor Pago | Observações |
|---|---------|------------------|---------------|------------------|----------------------------------------------------|----------------|------------|-------------|
| đ | 1       |                  | 21/12/2015    | 0,00             | Parcela inserida na aprovação do Plano de Trabalho |                |            |             |
| d | 2       |                  | 01/12/2016    | 100.000,00       | Parcela inserida na aprovação do Plano de Trabalho |                |            |             |

Solicitação de Pagamento de Parcelas: Quando selecionado o campo, nova tela será exibida, com as Abas: Parcela e Condicionantes. Em cada uma das Abas, teremos os detalhes:

• Parcela:

| в |                              |                                                    |   |
|---|------------------------------|----------------------------------------------------|---|
|   | Data da Solicitação:         | 19/02/2016                                         |   |
|   | Número da Parcela:           | 1                                                  |   |
|   | Data Prevista:               | 21/12/2015                                         |   |
|   | Valor da Parcela:            | R\$ 0,00                                           |   |
|   | Solicitante Responsável:     | Selecione                                          |   |
|   |                              | Parcela Inserida na aprovação do Plano de Trabalho |   |
|   |                              |                                                    |   |
|   | Justificativa e Observações: |                                                    |   |
|   |                              |                                                    |   |
|   |                              |                                                    |   |
|   |                              |                                                    | 4 |

Descrição

• Condicionantes: Neste caso, "Nenhum Condicionante Contratado."

Observação: É possível Exportar para o Excel a Lista consultada.

Titulo

#### **Comprovações – Contratos:**

| Comprovações |  |
|--------------|--|
| Posição      |  |
| Parcelas     |  |
| Contratos    |  |
| Documentos   |  |
| Anexos       |  |

Contratos: **Adicionar** Adicionar novo Contrato – preencher os campos, sendo que em Forma de Contratação, selecionar entre as opções disponíveis. Segue exemplo de tela:

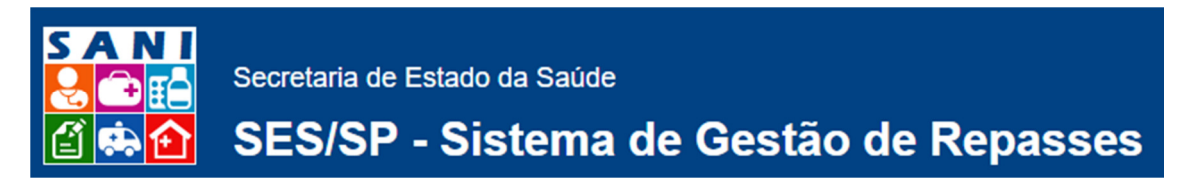

| Contrato para Comprovação |                                          |
|---------------------------|------------------------------------------|
| Contrato                  |                                          |
| Edição do Contrato        |                                          |
| Número Contrato           | u                                        |
| Vigência                  | 1 19/02/2016 📰 🔹                         |
| Forma de Contratação      | 11 Selectione                            |
| Título do Contrato        |                                          |
|                           | 100 % -                                  |
|                           | 75%                                      |
| Objeto do Contrato        | a 50 % -                                 |
|                           | 25%                                      |
|                           | 0%                                       |
| CNPJ/CPF Contratado       | a                                        |
| Nome Contratado           | a l                                      |
| Valor do Contrato         | I Valor dos Aditivos: Saldo do Contrato: |

Atenção para o gráfico na parte lateral direita do campo Objeto do Contrato, onde temos a monitoração gráfica em Porcentagem do indicativo.

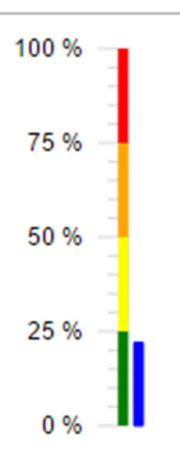

**Comprovações – Documentos:** 

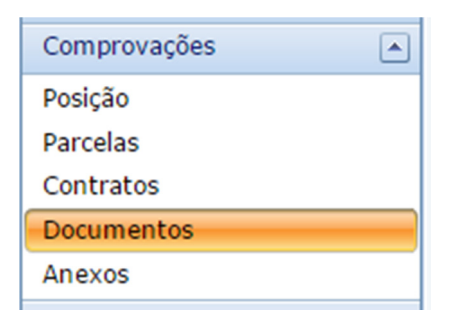

Documentos: É possível adicionar um documento para Comprovação. Neste caso, selecionar o

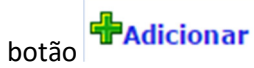

Preencher os dados da tela:

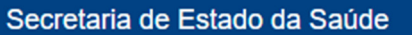

| Documento para Comprovação |                 |                                                                 |   |                                   |
|----------------------------|-----------------|-----------------------------------------------------------------|---|-----------------------------------|
| Documento                  |                 |                                                                 |   |                                   |
| Número do Documento        | :               |                                                                 |   |                                   |
| Data do Documento          | : 19/02/2016    |                                                                 |   |                                   |
| Tipo de Documento          | Selecione       |                                                                 | · |                                   |
| Título do Documento        | :               |                                                                 |   |                                   |
| Descrição do Documento     | 5               |                                                                 |   | 100% -<br>75% -<br>50% -<br>25% - |
| Contrato                   | : Selecione     |                                                                 | × |                                   |
| Valor do Contrato          | : Vigência: a   | -                                                               |   |                                   |
| CNPJ/CPF do Favorecido     | :               |                                                                 |   |                                   |
| Nome Favorecido            | :               |                                                                 |   |                                   |
|                            |                 |                                                                 |   |                                   |
| Valor do Documento:        |                 | Valor Comprovado pelo Documento: Saldo Disponível no Documento: |   |                                   |
| Data do Pagamento:         |                 |                                                                 |   |                                   |
| Dados do Pagamento:        |                 |                                                                 |   |                                   |
| Responsável: s             | elecione        |                                                                 | × |                                   |
| Observações:               |                 |                                                                 |   |                                   |
| Acesso Online:             |                 |                                                                 |   |                                   |
| Arquivo para Anexar:       |                 |                                                                 |   | Selecionar                        |
| Documento Anexado: Pa      | áginas: 🚺 🗘 Nen | hum Arquivo Anexado                                             |   |                                   |

Destaque para o campo de inserção dos documentos que forem necessários, para detalhar o processo. Obs.: O campo aceita muitos arquivos de extensões variadas.

Após inserido o documento são exibidas as informações de nome e extensão, além da opção

de , caso necessário.

No campo Documento anexado, é possível selecionar a página a ser exibida:

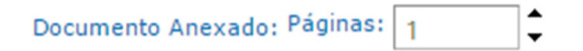

Documentos – Filtro: Para consulta de documentos existentes, utilize os filtros: Número, Data, Tipo Documento, Documento. Os campos Valor Documento, Valor Comprovação, Saldo Documento são só para consulta. No exemplo abaixo, **Nenhum Documento de Comprovação Cadastrado:** 

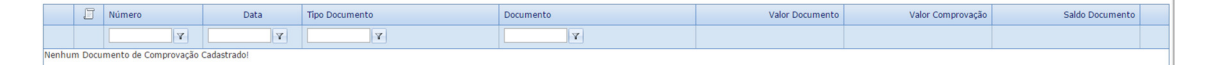

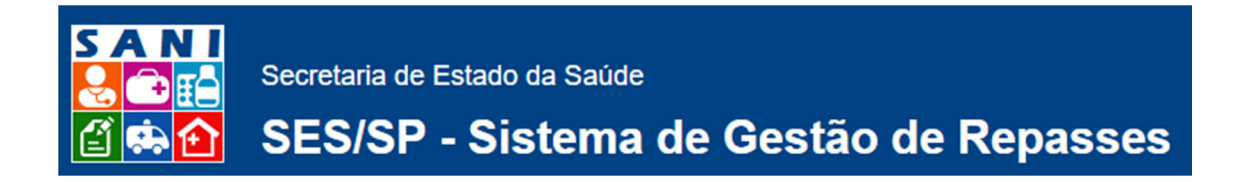

#### **Comprovações – Anexos:**

| Comprovações |  |
|--------------|--|
| Posição      |  |
| Parcelas     |  |
| Contratos    |  |
| Documentos   |  |
| Anexos       |  |

Anexos:

Adicionar

Para novos anexos, selecionar:

Inserir os documentos que forem necessários. Preencher os dados da tela:

| Atualização de Anexo |                          |   |
|----------------------|--------------------------|---|
| Data do Anexo:       | 19/02/2016               |   |
| Tipo de Documento:   | Selecione                | • |
| Responsável:         | Selecione                | • |
| Título do Anexo:     |                          |   |
|                      |                          |   |
| Descrição:           |                          |   |
|                      |                          |   |
|                      |                          |   |
| Arquivo para Anexar: | Selecionar               |   |
| Arquivo Anexado:     | Nenhum Arquivo Anexado   |   |
| Detalhes do Arquivo: | Extensão: Tamanho: Data: |   |

Obs.: O campo aceita muitos arquivos de extensões variadas.

 Data
 Nome Original
 Tipo de Documento

 Nenhum Anexo Registradol

 </

Após inserido, a tela apresenta Nome Original, Extensão, Tamanho e Data.

Na tela principal, a lista com os anexos, especificando o Status, Data, Nome Original, Tipo de Documento, Extensão e Tamanho.

A lista em questão, não apresenta anexo registrado.

Extensão KB

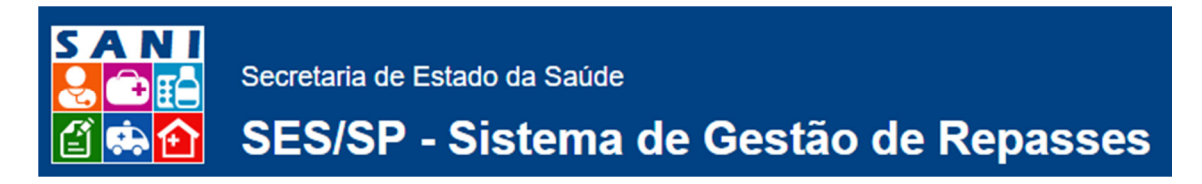

### Prestação de Conta – Conta Bancária:

| Prestação de Conta      |  |
|-------------------------|--|
| Conta Bancária          |  |
| Comprovação Gastos      |  |
| Comprovação Receitas    |  |
| Comprovação Restituição |  |
| Documentação            |  |
| Comprovação Inteligente |  |

Conta Bancária – a Tela Principal apresenta os campos: Data, Origem, Histórico, Documento e Valor Lançado.

#### Neste caso, "Nenhum Extrato Cadastrado!":

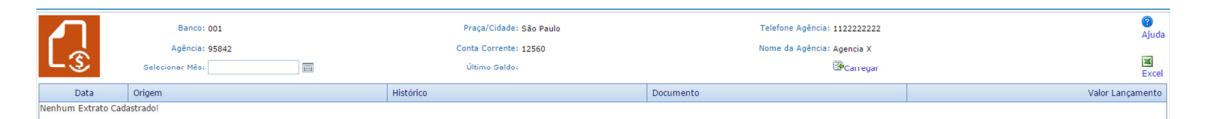

🔄 Carregar

– Carregar Novo Extrato (Periodicidade Mensal)

Observação: É possível Exportar para o Excel a Lista consultada.

#### Prestação de Conta – Comprovação Gastos:

| Prestação de Conta 📃 🔺  |  |
|-------------------------|--|
| Conta Bancária          |  |
| Comprovação Gastos      |  |
| Comprovação Receitas    |  |
| Comprovação Restituição |  |
| Documentação            |  |
| Comprovação Inteligente |  |

Comprovação Gastos – Comprovação de Aplicação de Recursos – preencher todos os campos da Tela (Comprovação de Gasto):

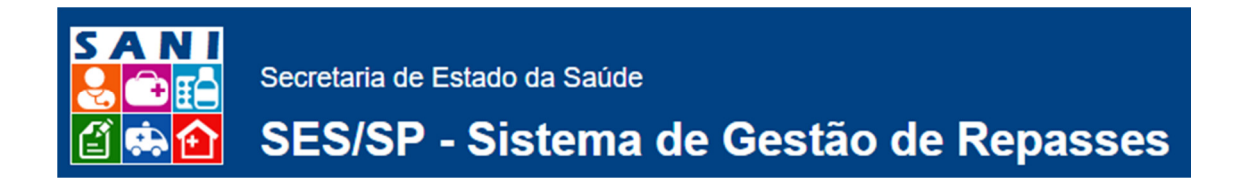

Adicionar Adicionar Nova Comprovação – preencher os campos, sendo que em Aplicação do Convênio, Documento para Comprovação, Finalidade da Despesa e Responsável, selecionar entre as opções disponíveis. Segue exemplo de tela:

| Comprovação de Gasto                                    |                                                                                                    |
|---------------------------------------------------------|----------------------------------------------------------------------------------------------------|
| Convênic<br>Vigência do Convênic<br>Valores do Convênic | : Número: 23 Tipo: Convénios para Continuidade de Repasse<br>: 02/06/2016 + 21/06/2017<br>: Total: R\$ 100.000,00 Repassado: R\$ 0,00 Saldo a Comprovar: R\$ 100.000,00 |
| Aplicação do Convênio<br>Valores da Aplicação           | : Stelecione 💌                                                                                                    |
| Documento para Comprovação<br>Tipo do Documento         | ▼                                                                                                    |
| Dados do Documento<br>Valor para Comprovação            | · Dota: Valor Total: 0 -Saldo Disponivel para Comprovação: 0 🖾 Consultar Documento<br>: Data Comprovação:                                                               |
| Finalidade da Despesa                                   | Selecione                                                                                                    |
| Responsáve                                              | Selecione                                                                                                    |
| Observaçõe                                              |                                                                                                    |

### Consultar Documento

Verifique o campo: (Obter o documento de comprovação para consulta e análise), para análise em conteúdo que seja necessário, dentro do processo em questão.

Destaque para o campo final da tela – o Comprovômetro, onde temos a monitoração gráfica em Porcentagem dos indicativos: Posição do Repasse, Posição da Prestação de Contas, Posição desta Aplicação, Posição deste Documento:

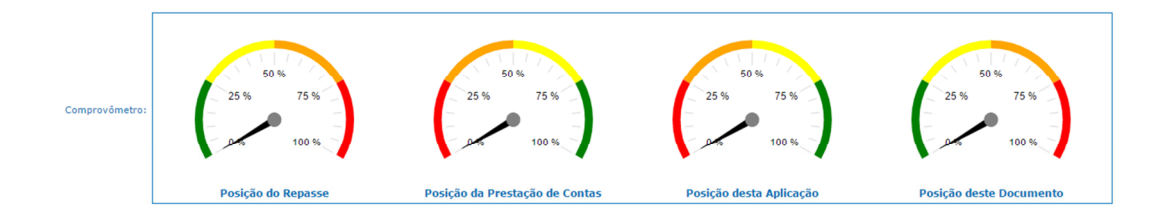

Comprovação Gastos – Comprovação de Aplicação de Recursos – Consultar Lista com as informações de Data, Processo, Aplicação, Valor Comprovado, Valor Aplicação, Saldo Aplicação, Número, Documento, sendo que no exemplo abaixo, **"Nenhuma Comprovação Cadastrada!"**:

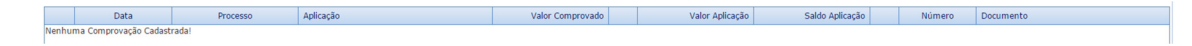

Observação: É possível Exportar para o Excel a Lista consultada.

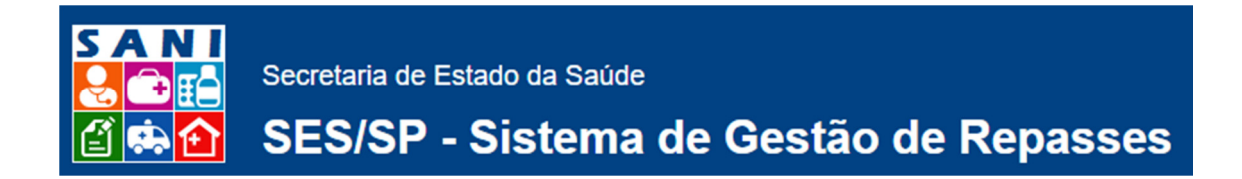

### Prestação de Conta – Comprovação Receitas:

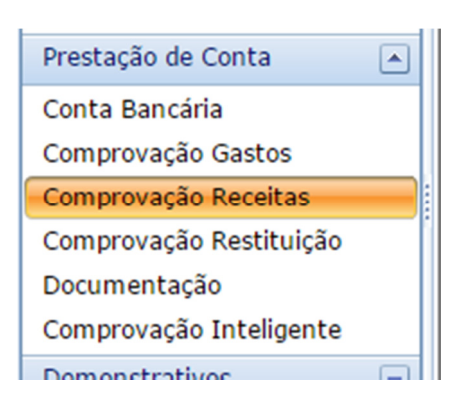

Comprovação Receitas – Comprovações de Receitas com Aplicações dos Recursos Repassados – preencher todos os campos da Tela (Comprovação de Receita):

Adicionar Vova Receita – preencher os campos, sendo que em Documento para Comprovação, Tipo de Receita e Responsável, selecionar entre as opções disponíveis. Segue exemplo de tela:

| Comprovação de Receita                                               |                                                                                                    |  |  |  |  |  |
|----------------------------------------------------------------------|----------------------------------------------------------------------------------------------------|--|--|--|--|--|
| comprovação de Receitas com Aplicações dos Recursos Repassados       |                                                                                                    |  |  |  |  |  |
| Convênio:<br>Vigência do Convênio:<br>Valores do Convênio:           | Número: 25 Tipo: Convênios para Continuidade de Repasse<br>02/06/2016 a 21/06/2017<br>Datis R5 10:00.000, Repassado: R\$ 0,00 Saldo a Comprovar: R\$ 100.000,00 |  |  |  |  |  |
| Documento para Comprovação:                                          | Selecione                                                                                                    |  |  |  |  |  |
| Tipo do Documento:<br>Dados do Documento:<br>Valor para Comprovação: | Data: Valor Total: 0 Saldo Disponível para Receitas: 0 I Consultar Documento Data Comprovação:                                                                  |  |  |  |  |  |
| Tipo de Receita:                                                     | Selecione 💌                                                                                                    |  |  |  |  |  |
| Responsável:                                                         | Selecione                                                                                                    |  |  |  |  |  |
| Observações:                                                         |                                                                                                    |  |  |  |  |  |

# Consultar Documento

Verifique o campo: (Obter o documento de comprovação para consulta e análise), para análise em conteúdo que seja necessário, dentro do processo em questão.

Destaque para o campo final da tela – o Comprovômetro, onde temos a monitoração gráfica em Porcentagem dos indicativos: Posição Repasse, Posição Convênio, Posição do Documento:

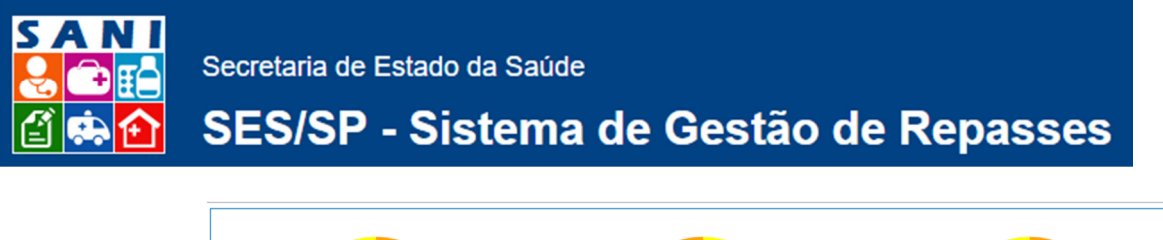

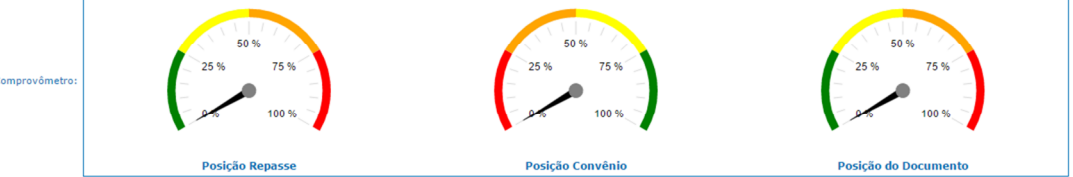

Comprovação de Receitas – Comprovação de Aplicação de Recursos – Consultar Lista com as informações de Processo, Data, Valor da Receita, No. Documento, Tipo Documento, Valor Documento, Tipo de Receita, sendo que no exemplo abaixo, "Nenhuma Receita Cadastrada!":

#### Processo Data Valor da Receita No.Documento Tipo Documento Valor Documento Tipo de Receita

Observação: É possível Exportar para o Excel a Lista consultada.

Prestação de Conta – Comprovação Restituição:

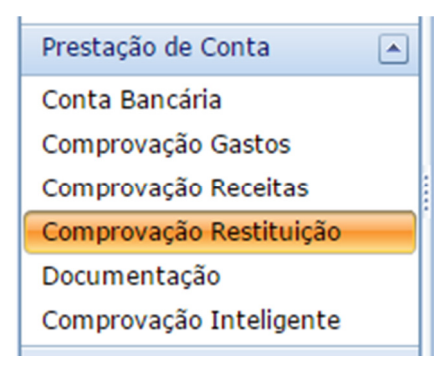

Comprovação Restituição – Comprovação de Restituição de Recursos Repassados – preencher

todos os campos da Tela: Adicionar 'Adicionar Nova Comprovação Restituição – preencher os campos, sendo que em Documento para Comprovação, Tipo de Restituição, Responsável, selecionar entre as opções disponíveis. Segue exemplo de tela:

| Comprovação de Restituição de Recur                                  | 505                                                                                                    |
|----------------------------------------------------------------------|----------------------------------------------------------------------------------------------------|
| Comprovação de Restituição                                           |                                                                                                    |
| Comprovação de Restituição de Recu                                   | rsos Repassados                                                                                                    |
| Convênio:<br>Vigência do Convênio:<br>Valores do Convênio:           | Número: 25 Tipo: Convênios para Continuidade de Repasce<br>02/06/2016 = 21/06/2017<br>Tablis R5 10.0000000 Repassado: R\$ 0,00 Saldo a Comprovar: R\$ 100.000,00 |
| Documento para Comprovação:                                          | Selecione                                                                                                    |
| Tipo do Documento:<br>Dados do Documento:<br>Valor para Comprovação: | Data: Valor Total: 0 Saldo Disponível para Receitas: 0 🖾 Consultar Documento Data Comprovação:                                                                   |
| Tipo de Restituição:                                                 | Selecione v                                                                                                    |
| Responsável:                                                         | Selecione 💌                                                                                                    |
| Observações:                                                         |                                                                                                    |

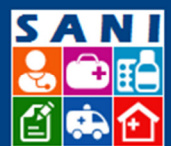

# SES/SP - Sistema de Gestão de Repasses

### Consultar Documento

Verifique o campo: (Obter o documento de comprovação para consulta e análise), para análise em conteúdo que seja necessário, dentro do processo em questão.

Comprovação Restituição – Consultar Lista com as informações dos Recursos Repassados, Processo, Data, Valor da Receita, No. Documento, Tipo Documento, Valor Documento, Tipo de Receita, sendo que no exemplo abaixo, "Nenhuma Receita Cadastrada!":

#### ...Campos iguais de Comprovação Restituição e Comprovação de Receitas...

 Processo
 Data
 Valor da Receita
 No.Documento
 Tipo Documento
 Valor Documento
 Tipo de Receita

#### Prestação de Conta – Documentação:

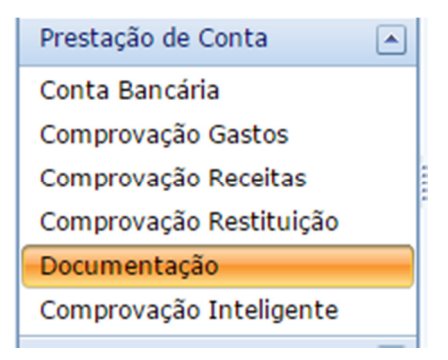

Documentação: É possível adicionar/ atualizar um documento para Comprovação. Neste caso,

selecionar o botão Adicionar Adicionar Novo Documento – preencher os campos, sendo que em Tipo de Documento e Responsável, selecionar entre as opções disponíveis. Segue exemplo de tela:

| Atualização de Documentação |             |
|-----------------------------|-------------|
| Documento                   |             |
| Data de Emissão:            | 19/02/2016  |
| Data de Validade:           |             |
| Tipo de Documento:          | Selecione   |
| Responsável:                | Selecione × |
| Título do Documento:        |             |
| Observações:                |             |
|                             |             |
| Acesso Online:              |             |
| Arquivo para Carregar:      | Selecionar  |
| Situação:                   | 9           |
| Validação:                  |             |

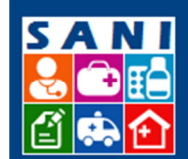

# SES/SP - Sistema de Gestão de Repasses

Destaque para o campo Arquivo para Carregar, para inserir documentos necessários para detalhar o processo. Obs.: O campo aceita muitos arquivos de extensões variadas.

Após inserido o documento são exibidas as informações de nome e extensão, além da opção

de , caso necessário.

Documentação: Consultar Lista com Documentos do Processo, cujos campos são: Título do Documento, Tipo do Documento, Emissão, Validade, sendo que no exemplo abaixo, **"Nenhum Documento ou Arquivo Anexado!":** 

Observação: É possível a Emissão do Relatório de Documentação – Extrato de Documento = Arquivo em PDF, conforme exemplo:

|                                                                                                    | Governo do Estado de São Paulo       S         Secretaria de Estado da Saúde       Image: Comparison of the comparison of the compariso |                                                                 |                                                                                         |         |            |  |
|----------------------------------------------------------------------------------------------------|----------------------------------------------------------------------------------------------------|-----------------------------------------------------------------|-----------------------------------------------------------------------------------------|---------|------------|--|
| INSTITUIÇÃO<br>Nomo: CENTRO DOS HEMOFILICOS DO ESTADO DE SAO PAULO<br>CVPJ: 63.647.322/0001-28<br>Tipo de Estabélicimento: so Attención Hemoteranita e ou Hematologica<br>Endereço: Rue Garthaldi Númere: 80<br>Município: Rio de Janeiro CEP: 20511330<br>Telefone: 85827465<br>Email:<br>DOCUMENTAÇÃO |                                                                                                    |                                                                 |                                                                                         |         |            |  |
| Título do                                                                                                    |                                                                                                    | Situação                                                        | Tipo                                                                                    | Emissão | Validade   |  |
| Documento                                                                                                    |                                                                                                    | Documento Válido                                                | Comprovante de Inscriptio na CNP1                                                       |         | 31/03/2016 |  |
| E Cartao CNPJ                                                                                                    | -                                                                                                    | Documento Aquardando Validação com Data de                      | comprovance de inicirgad no chers                                                       |         | 31/03/2010 |  |
| TE CRMC                                                                                                    | 9                                                                                                    | Validade Vencendo                                               | Certificado de regularidade do município para celebrar convênios                        |         | 26/02/2016 |  |
| DFF DFF                                                                                                    | Θ                                                                                                    | Documento Aguardando Validação                                  | Declaração Funcionamento Fundos                                                         |         | 30/04/2017 |  |
| DFF DFF                                                                                                    | •                                                                                                    | Documento Válido                                                | Declaração Funcionamento Fundos                                                         |         | 31/05/2016 |  |
| CNDT                                                                                                    | Θ                                                                                                    | Documento Aguardando Validação                                  | Declaração Funcionamento Fundos                                                         |         | 31/03/2016 |  |
|                                                                                                    | Θ                                                                                                    | Documento Aguardando Validação                                  | Certidão Negativa de Débitos relativa a tributos Estaduais                              |         | 19/08/2016 |  |
| CRFGTS                                                                                                    | $\Theta$                                                                                                    | Documento Aguardando Validação                                  | Certidão de Regularidade do FGTS                                                        |         | 06/05/2016 |  |
| CUPE                                                                                                    | $\odot$                                                                                                    | Documento Aguardando Validação com Data de<br>Validade Vencendo | Certidão de Utilidade Pública Estadual                                                  |         | 25/02/2016 |  |
| CUPE                                                                                                    | Θ                                                                                                    | Documento Aguardando Validação                                  | CRCE                                                                                    |         | 31/08/2016 |  |
|                                                                                                    | Θ                                                                                                    | Documento Aguardando Validação                                  | Certidão Conjunta Negativa de Débitos relativa a tributos Federais<br>e Previdenciários |         | 11/08/2016 |  |
| TAC AC                                                                                                    | Θ                                                                                                    | Documento Aguardando Validação                                  | Ato Constitutivo                                                                        |         | 28/02/2017 |  |
| TATP ATP                                                                                                    | -                                                                                                    | Documento Vencido                                               | Ata de Posse                                                                            |         | 18/02/2016 |  |
| CADIN CADIN                                                                                                    | 0                                                                                                    | Documento Vencido                                               | CADIN Estadual                                                                          |         | 18/02/2016 |  |
| CNES                                                                                                    | $\Theta$                                                                                                    | Documento Aguardando Validação                                  | Cadastro Nacional de Estabelecimento de Saúde                                           |         | 12/08/2016 |  |
| DAS                                                                                                    | 0                                                                                                    | Documento Aguardando Validação                                  | Declaração de Auto Sustentabilidade                                                     |         | 12/08/2016 |  |
| DPP                                                                                                    | $\Theta$                                                                                                    | Documento Aguardando Validação                                  | Declaração Patrimônio Próprio                                                           |         | 05/08/2016 |  |
| Extrato emitido pelo sistema SANI em 19/02/2016                                                                                                    |                                                                                                    |                                                                 |                                                                                         |         |            |  |

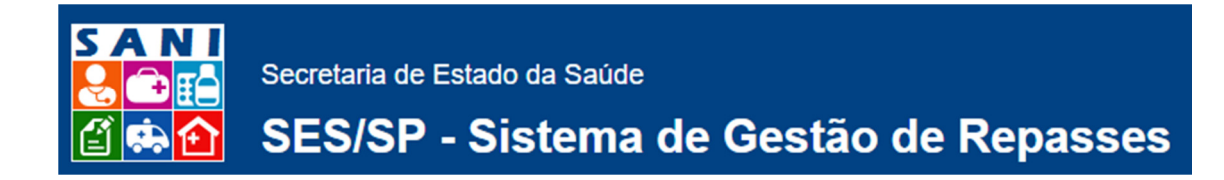

### Prestação de Conta – Comprovação Inteligente:

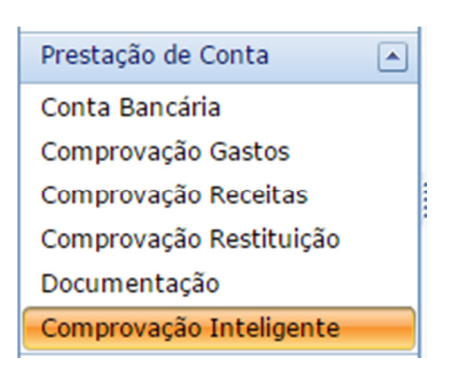

Comprovação Inteligente – é exibido o Comprovômetro, onde temos a monitoração gráfica em Porcentagem dos indicativos: Posição de Repasses, Posição da Prestação de Contas, Posição da Aprovação de Contas, conforme exemplo:

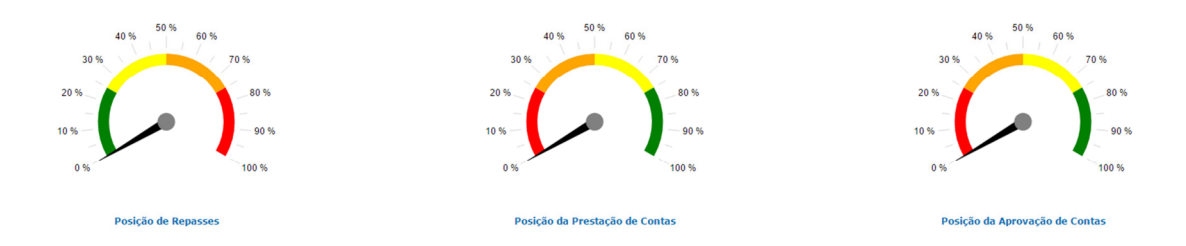

### Demonstrativos – Relação de Contratos:

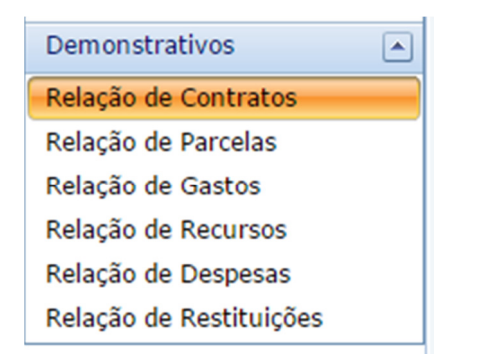

Relação de Contratos – Consulta aos contratos, Demonstrativo de Gastos, conforme documento em PDF, que neste exemplo não tem "Nenhum Contrato Cadastrado!" e "Nenhum Documento Registrado!":

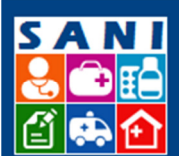

# SES/SP - Sistema de Gestão de Repasses

| ۲                                                                                                    | Secretaria de Estado da Saúde     S A N       Demostrativo de Prestação de Contas     Contas       DEMOSTRATIVO DE GASTOS     Contas                                                                                                    |      |        |  |           |  |           |             |           | S A N I<br><b>2 1</b> |
|----------------------------------------------------------------------------------------------------|----------------------------------------------------------------------------------------------------|------|--------|--|-----------|--|-----------|-------------|-----------|-----------------------|
| CONVÊNIO<br>Órgã<br>Unid<br>Tipo di<br>Núme<br>Desc<br>Entidade<br>End<br>Responsável pat<br>Valo<br>Valo | CONVÊNTO<br>Órgão Concessor: Secretaria de Estado da Saúde<br>Unidade: Departamento Regional de Saúde I - GRANDE SÃO PAULO<br>Unidade Gestora: DIS I SÃO PAULO<br>Tipo de Concessão: Conveñois para Continuidade de Repasse<br>Programa: ATENDIRENTO INTEGRAL E DESCENTRALIZADO NO SUS/SP<br>Número Processo: 002114<br>Número Conveñois: 25<br>Objeto: Descrição Objeto: Descrição 21/12<br>Entistado Bendiciária: CENTRO DOS HEMOFILICOS DO ESTADO DE SAO PAULO<br>Endersço e CEP: Rua Garibaldi Tijuca 2051:330 Rio de Janeiro<br>Responsável pedo Conveño: Olas Schatam<br>Período: 02/06/2016 5<br>Valor Concedido: R\$ 100,000,00<br>Valor Resplação E.C. 00, 00 |      |        |  |           |  |           |             |           |                       |
| CONTRATOS<br>Número                                                                                       | CONTRATOS<br>Número Início Em Tino-Contrato Contrato Situacio Situacio del Aditivo                                                                                                    |      |        |  |           |  |           |             |           |                       |
| Nenhum Contra                                                                                             | Nenhum Contrato Cadastradol                                                                                                    |      |        |  |           |  |           |             |           |                       |
| GASTOS                                                                                                    |                                                                                                    |      |        |  |           |  |           |             |           |                       |
| Número                                                                                                    | Data                                                                                                    | Tipo | Credor |  | Descrição |  | Documento | Comprovação | Pagamento | Doc.Pagto             |
| Nenhum Docum                                                                                              | Nenhum Documento Registrado!                                                                                                    |      |        |  |           |  |           |             |           |                       |
| Demostrativo en                                                                                           | Demostrativo emitido pelo sistema SANI em 19/02/2016                                                                                                    |      |        |  |           |  |           |             |           |                       |

Relação de Contratos – preencher todos os campos da Tela: Adicionar Novo Documento para Comprovação – preencher os campos, sendo que em Tipo de Documento, Contrato, Responsável, selecionar entre as opções disponíveis. Segue exemplo de tela:

| ocumento para Comprovação    |                                                                 |                               |
|------------------------------|-----------------------------------------------------------------|-------------------------------|
| Documento                    |                                                                 |                               |
| Número do Documento:         |                                                                 |                               |
| Data do Documento:           | 19/02/2016                                                      |                               |
| Tipo de Documento:           | Selecione                                                       |                               |
| Título do Documento:         |                                                                 |                               |
| Descrição do Documento:      |                                                                 | 100 %<br>75 %<br>50 %<br>25 % |
| Contrato:                    | Selecione                                                       |                               |
| Valor do Contrato:           | Vigéncia: a                                                     |                               |
| CNPJ/CPF do Favorecido:      |                                                                 |                               |
| Nome Favorecido:             |                                                                 |                               |
| Valor do Documento:          | Valor Comprovado pelo Documento: Saldo Disponível no Documento: |                               |
| Dados do Pagamento:          |                                                                 |                               |
| Responsável: Selecione       | ×                                                               |                               |
| Observações:                 |                                                                 |                               |
| Acesso Online:               |                                                                 |                               |
| Arquivo para Anexar:         |                                                                 | Selecionar                    |
| Desumente Annue des Páginaes | A Nanhum Arquive Anavado                                        |                               |

Atenção para o gráfico na parte lateral direita do campo Descrição do Documento, onde temos a monitoração gráfica em Porcentagem do indicativo.

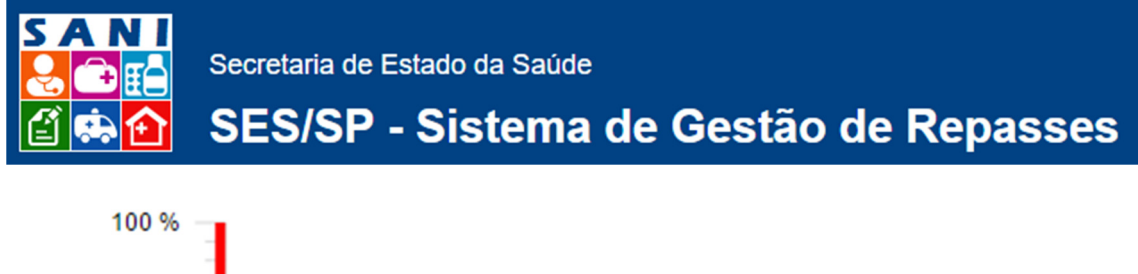

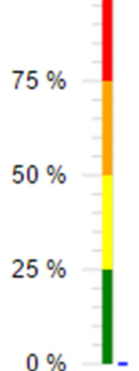

Destaque para o campo de Documento Anexado para a inserção dos documentos que forem necessários, para detalhar o processo. Obs.: O campo aceita muitos arquivos de extensões variadas.

Após inserido o documento são exibidas as informações de nome e extensão, além da opção

de , caso necessário.

#### No campo Documento anexado, é possível selecionar a página a ser exibida:

Documento Anexado: Páginas: 1

### Demonstrativos – Relação de Parcelas:

| Demonstrativos          |
|-------------------------|
| Relação de Contratos    |
| Relação de Parcelas     |
| Relação de Gastos       |
| Relação de Recursos     |
| Relação de Despesas     |
| Relação de Restituições |

Destaque para o campo final da tela – o Comprovômetro, onde temos a monitoração gráfica em Porcentagem dos indicativos: Posição de Repasses, Posição da Prestação de Contas, Posição de Aprovação de Contas, Posição deste Documento:

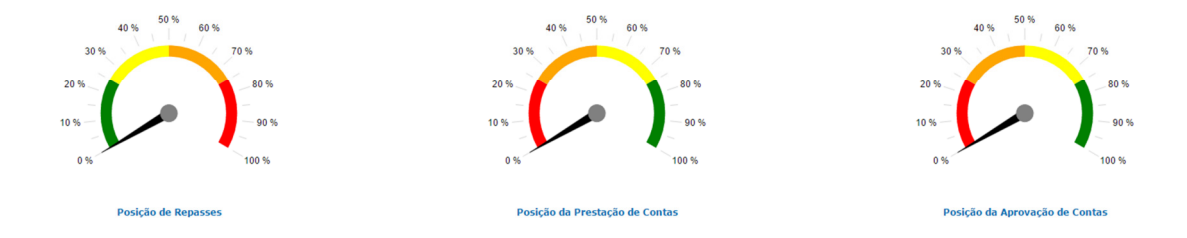

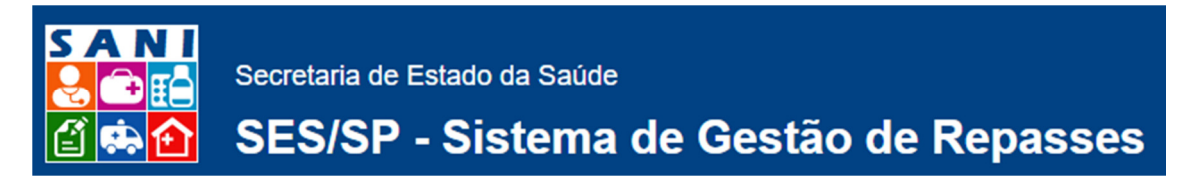

### **Demonstrativos – Relação de Gastos:**

| Demonstrativos          |  |
|-------------------------|--|
| Relação de Contratos    |  |
| Relação de Parcelas     |  |
| Relação de Gastos       |  |
| Relação de Recursos     |  |
| Relação de Despesas     |  |
| Relação de Restituições |  |

| Secretaria de Estado da Saúde<br>Demostrativo de Prestação de Contas<br>DEMOSTRATIVO DE GASTOS                                                                                                    |                                                                      |     |        |  |           |  |           |             | S A N I<br><b>2</b> 10 11<br>1 10 10 |           |
|----------------------------------------------------------------------------------------------------|----------------------------------------------------------------------|-----|--------|--|-----------|--|-----------|-------------|--------------------------------------|-----------|
| CONVÉNIO<br>Órgão Concessor: Secretaria de Estado da Saúde<br>Unidade: Departamento Regional de Saúde I - GRANDE SÃO PAULO<br>Unidade Gestora: DRS I SÃO PAULO<br>Tipo de Concessão: Convênice para Continuidade de Repasse<br>Programa: ATEKDIRENTO INTEGRAL E DESCENTRALIZADO NO SUS/SP<br>Número Processo: 002114<br>Número Econvênic: 25<br>Objeto:<br>Descrição Objeto: Descrição 21/12<br>Entidade Beneficiána: CENTRO DOS HEMOFILICOS DO ESTADO DE SAO PAULO<br>Endereço e CEP: Rua Ganibaldi Tijuca 20511330 Rio de Janeiro<br>Responsável pelo Convênic: Olga Schatam<br>Período: 02/06/2016 3 21/06/2017<br>Data Publicação: 21/04/2016 |                                                                      |     |        |  |           |  |           |             |                                      |           |
| CONTRATOS                                                                                                    | CONTRATOS                                                            |     |        |  |           |  |           |             |                                      |           |
| Número                                                                                                    | Número Início Fin Tipo Contrato Contratado Situação Contrato Aditivo |     |        |  |           |  |           | Aditivo     |                                      |           |
| Nenhum Contrato Cadastrado!                                                                                                    |                                                                      |     |        |  |           |  |           |             |                                      |           |
| Número                                                                                                    | Data                                                                 | Tim | Credor |  | Descricão |  | Documento | Comprovação | Pagamento                            | Doc Pagto |
| Nenhum Documento Registradol                                                                                                    |                                                                      |     |        |  |           |  |           |             |                                      |           |
| Demostrativo en                                                                                                    | Demostrativo emitido pelo sistema SANI em 19/02/2016                 |     |        |  |           |  |           |             |                                      |           |

### Demonstrativos – Relação de Recursos:

| Demonstrativos          |  |
|-------------------------|--|
| Relação de Contratos    |  |
| Relação de Parcelas     |  |
| Relação de Gastos       |  |
| Relação de Recursos     |  |
| Relação de Despesas     |  |
| Relação de Restituições |  |

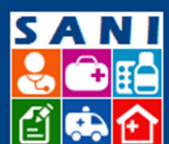

# SES/SP - Sistema de Gestão de Repasses

| SANI - Sistema de Gestão de Convênios e Repasses<br>Demonstrativo de Receitas                                                                                                    |  |  |  |  |  |  |  |
|----------------------------------------------------------------------------------------------------|--|--|--|--|--|--|--|
| Secretaria de Estado da Saúde SANI                                                                                                    |  |  |  |  |  |  |  |
| Demostrativo de Prestação de Contas                                                                                                    |  |  |  |  |  |  |  |
| DEMOSTRATIVO DE RECEITAS                                                                                                    |  |  |  |  |  |  |  |
|                                                                                                    |  |  |  |  |  |  |  |
| CONVÊNIO                                                                                                    |  |  |  |  |  |  |  |
| Órgão Concessor: Secretaria de Estado da Saúde<br>Unidade: Departamento Regional de Saúde I - GRANDE SÃO PAULO<br>Unidade Gestora: DEST ISÃO PAULO<br>Tipo de Concessão: Convenios para Continuidade de Repasse<br>Programa: ATENDIMENTO INTEGRAL E DESCENTRALIZADO NO SUS/SP<br>Número Processo: 002114<br>Número Processo: 002114<br>Número Processo: 002114<br>Digitade Beneficiária: CENTRO DOS HEMOFILICOS DO ESTADO DE SAO PAULO<br>Entidade Beneficiária: CENTRO DOS HEMOFILICOS DO ESTADO DE SAO PAULO<br>Entidade Beneficiária: CENTRO DOS HEMOFILICOS DO ESTADO DE SAO PAULO<br>Entidade Beneficiária: CENTRO DOS HEMOFILICOS DO ESTADO DE SAO PAULO<br>Entidade Beneficiária: CENTRO DOS HEMOFILICOS DO ESTADO DE SAO PAULO<br>Entidade Beneficiária: CENTRO DOS HEMOFILICOS DO ESTADO DE SAO PAULO<br>Entergo Convenio: Diga Sonatam<br>Periodo: 02/06/2016 a 21/06/2017<br>Data PublicAção: 12/09/2016<br>Valor Recebido: R\$ 100,000,00 |  |  |  |  |  |  |  |
| ADITAMENTOS                                                                                                    |  |  |  |  |  |  |  |
| Número Data Valor Aditamento Justificativa                                                                                                    |  |  |  |  |  |  |  |
| Nenhum Aditamento Registradol                                                                                                    |  |  |  |  |  |  |  |
| REPASSES PUBLICUS NO EXERCICIO                                                                                                    |  |  |  |  |  |  |  |
| Parceia Uata Valor Pagamento Valor Pago Numero Empenho Documento Crédito                                                                                                    |  |  |  |  |  |  |  |
| REETING COM APLICACÓES DOS REPASSES RECETTAS COM APLICACÓES DOS REPASSES                                                                                                    |  |  |  |  |  |  |  |
| Número Data Tipo Documento Receita Data Documento Valor Receita Data                                                                                                    |  |  |  |  |  |  |  |
| Nenhum Documento Registrado!                                                                                                    |  |  |  |  |  |  |  |
| TOTAL DE RECURSOS                                                                                                    |  |  |  |  |  |  |  |
| Total Repasses: + Total Receitas: + Total Próprios: = Total Geral:                                                                                                    |  |  |  |  |  |  |  |
| Demostrativo emitido pelo sistema SANI em 19/02/2016                                                                                                    |  |  |  |  |  |  |  |

#### Demonstrativos – Relação de Despesas:

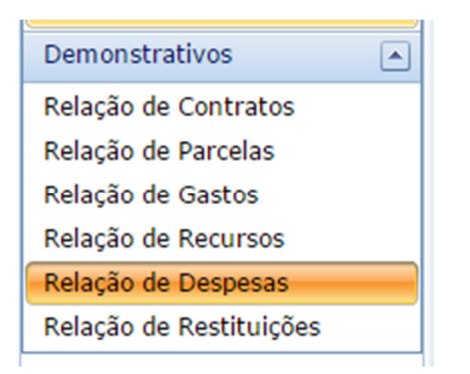

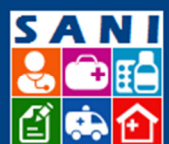

# SES/SP - Sistema de Gestão de Repasses

|                                                    | Secretaria de Estado da Saúde<br>SANI - Sistema de Gestão de Convênios e Repasses<br>Demonstrativo de Despesas | S A N I<br>🛃 🗪 📫<br>🖆 🚓 🟠 |  |  |  |  |
|----------------------------------------------------|----------------------------------------------------------------------------------------------------|---------------------------|--|--|--|--|
| *                                                  | Secretaria de Estado da Saúde                                                                                  | S A N I                   |  |  |  |  |
| SP                                                 | Demostrativo de Prestação de Contas                                                                            |                           |  |  |  |  |
| New                                                |                                                                                                    |                           |  |  |  |  |
|                                                    | DEMOSTRATIVO DE DESPESAS                                                                                       | 🖆 👫 🔁                     |  |  |  |  |
| CONVÊNIO                                           |                                                                                                    |                           |  |  |  |  |
| Órožo Concessor: Sacrad                            | taria de Estado da Saúde                                                                                       |                           |  |  |  |  |
| Unidade: Departa                                   | amento Regional de Saúde I • GRANDE SÃO PAULO                                                                  |                           |  |  |  |  |
| Unidade Gestora: DRS I S                           | SÃO PAULO                                                                                                    |                           |  |  |  |  |
| Tipo de Concessão: Convên                          | ios para Continuidade de Repasse                                                                               |                           |  |  |  |  |
| Número Processo: 002114                            | INTERIO INTEGRAL E DESCENTRALIZADO NO SUSJEP                                                                   |                           |  |  |  |  |
| Número Convênio: 25                                |                                                                                                    |                           |  |  |  |  |
| Objeto:                                            |                                                                                                    |                           |  |  |  |  |
| Estidade Beneficiária: CENTE                       |                                                                                                    |                           |  |  |  |  |
| Endereco e CEP: Rua Gar                            | KU DUS NEMOVILLOS DU ESTADO DE SAU PAULO                                                                       |                           |  |  |  |  |
| Responsável pelo Convênio: Olga Sc                 | hattam                                                                                                    |                           |  |  |  |  |
| Periodo: 02/06/2                                   | 2016 a 21/06/2017                                                                                              |                           |  |  |  |  |
| Data Publicação: 21/04/2016                        |                                                                                                    |                           |  |  |  |  |
| Valor Concedido: R\$ 10<br>Valor Recebido: R\$ 0.0 | 0.000,00                                                                                                    |                           |  |  |  |  |
|                                                    | **                                                                                                    |                           |  |  |  |  |
| DESPESAS                                           |                                                                                                    |                           |  |  |  |  |
|                                                    |                                                                                                    |                           |  |  |  |  |
| Demostrativo emitido pelo sistema                  | SANI em 19/02/2016                                                                                             |                           |  |  |  |  |

### Demonstrativos – Relação de Restituições:

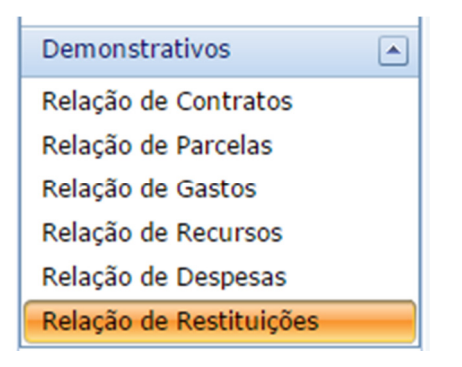

Destaque para o campo final da tela – o Comprovômetro, onde temos a monitoração gráfica em Porcentagem dos indicativos: Posição de Repasses, Posição da Prestação de Contas, Posição de Aprovação de Contas, Posição deste Documento:

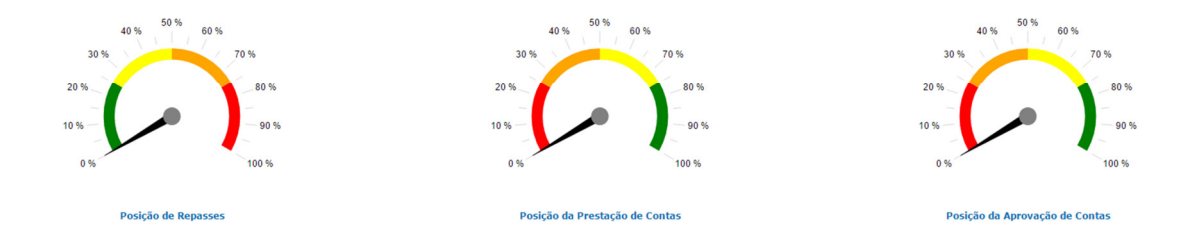